## How can I get content from my old BB Courses?

Content from your old BB courses has been translated to Canvas content and can be retrieved by importing content from another Canvas course.

1. To import content from your old BB courses, first click on settings, on the left-hand side of the screen.

| Syllabus       |  |  |
|----------------|--|--|
| Quizzes        |  |  |
| Files          |  |  |
| Pages          |  |  |
| Modules        |  |  |
| Outcomes       |  |  |
| Collaborations |  |  |
| Conferences    |  |  |
| Chat           |  |  |
| Settings       |  |  |

2. Next click on 'Import Content into this Course'.

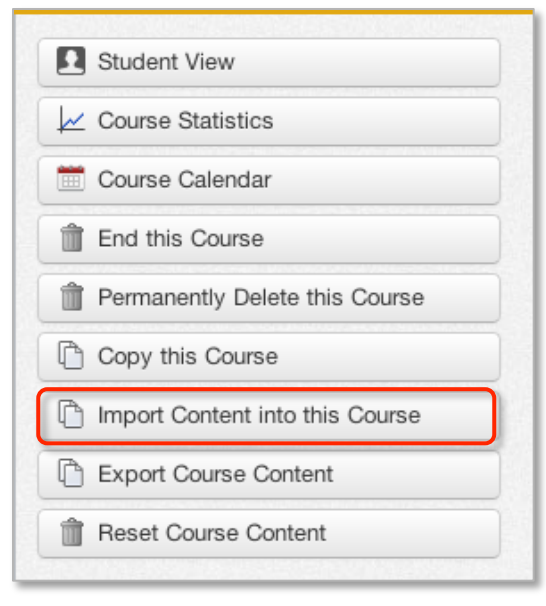

3. Click 'Copy content from another Canvas course'.

| Import Wizard                                                                                                    |
|----------------------------------------------------------------------------------------------------|
| If you're moving to Canvas from another course management system, then chan over here. This wizard should make that process pretty easy. |
| <ul> <li>Import Files (if any)</li> <li>Import Quizzes (if any)</li> </ul>                                                               |
| You may skip any steps that don't apply.                                                                                                 |
| You can also:                                                                                                    |
| Copy content from another Canvas course                                                                                                  |
| Import content from a content package or from another system                                                                             |

4. Check 'Include completed courses'. Select your old BB course from the dropdown menu. Then hit 'Copy From This Course' (which appears after you select a course).

| Copy From another Course                                                                         |                 |  |
|--------------------------------------------------------------------------------------------------|-----------------|--|
| Select the course you want to copy from. Then you can specify what exactly you want copied over. |                 |  |
| Search for Course:                                                                               |                 |  |
| Or Select from the List:                                                                         | [Select Course] |  |
| Include completed courses?                                                                       |                 |  |

5. If you want everything click 'Import Course Content'. Otherwise, deselect 'Copy everything from \*\*Your BB Course\*\* and then go through the list, selecting what you do want to copy. Click 'Import Course Content'.

| Copy Content From Template Course                      |
|--------------------------------------------------------|
| Select the content you'd like copied into this course. |
| ✓ Copy everything from Template Course                 |
| □Adjust events and due dates                           |
| Import Course Content                                  |